# Webbased inspections

| 1.  | Purpose of this document                                | 2  |
|-----|---------------------------------------------------------|----|
| 2.  | Definitions                                             | 2  |
| 3.  | Web inspection - How to start the inspection            | 2  |
| 4.  | Web inspection – Select your checklist                  | 3  |
| 5.  | Web inspection – Inspect with the web                   | 4  |
| 6.  | Web inspection – Inspect with the web, answer questions | 6  |
| 7.  | Web inspection – Inspect with the web, mark as final    | 8  |
| 8.  | Web inspection – Draft inspections                      | 9  |
| 9.  | Web inspection – Finalised inspections                  | 10 |
| 10. | What can be done with finalised inspections             | 10 |
| 11. | Frequently Asked Questions                              | 11 |

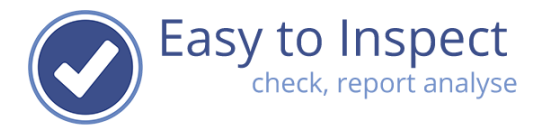

## 1. Purpose of this document

To explain how you can carry out an inspection via our web based interface..

### 2. Definitions

Inspections can be done with our Mobile App and with our Website. This user guide explains the webbased inspections.

#### Draft inspection:

A draft inspection is either an incomplete inspection or an inspection that should be completed. For instance, because a photo should be added, or a comment should be clarified.

## Finalised inspection:

A finalised inspection is a completed inspection that you do not want to modify anymore.

## 3. Web inspection - How to start the inspection

| You can start the w  | eb inspection in via the main menu "Ins | spect with website".                        |
|----------------------|-----------------------------------------|---------------------------------------------|
| Easy to Inspect      | <b>A</b>                                | EN \vee Brad Michawitz 🗸                    |
| DASHBOARD            | Inspections, last 12 months             | Actions, las 12 months                      |
| Inspect with website | 51 23                                   | 77 77 2 1 2                                 |
| E Results            | total finalized total draft             | overons open planned replanned verification |
| 爺 Nonconformities    | 25                                      | ■ Status (actions)                          |
|                      | 20                                      |                                             |
|                      |                                         |                                             |
| Easy to Ir           | nspect                                  |                                             |
| DASHBUAR             |                                         |                                             |
| Inspect with         | i website                               |                                             |
| F Results            |                                         |                                             |
| 🏠 Nonconform         | nities                                  |                                             |

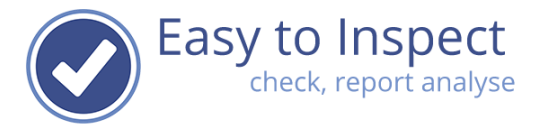

## 4. Web inspection – Select your checklist

Select your checklist for the inspection. In the 'favorites' you will find the checklists that have been marked by our administrator or by yourself.

Your company checklists can be found in the section 'My Checklists'.

| Click on the penci        | l icon 💉 to start your inspection.                                                                |                                                                                 |
|---------------------------|---------------------------------------------------------------------------------------------------|---------------------------------------------------------------------------------|
| Easy to Inspect           | Results > New                                                                                     | EN $\vee$ Brad $\vee$                                                           |
| Menu                      | Use our web app to fill in checklists online. Select your checklist below to start inspectine. Yo | ou can also use our Android or IOS app. You can also work offline with our App. |
| Google Play               | Check Select your category                                                                        | Search                                                                          |
| Cownload on the App Store | Favorites                                                                                         | B      Workplace inspection construction (v1)                                   |
|                           | Unpublished checklists                                                                            |                                                                                 |
|                           | My checklists                                                                                     |                                                                                 |
|                           | By category                                                                                       |                                                                                 |
|                           | By industry                                                                                       |                                                                                 |
|                           | By standard                                                                                       |                                                                                 |
|                           | All                                                                                               |                                                                                 |

In most cases your administrator will have hidden the example Easy to Inspect checklists, if not you have additional selections options for our library.

| <ul> <li>Easy to Inspect</li> </ul> | Results > New                                                                                      | EN $\checkmark$ Brad $\checkmark$                                              |
|-------------------------------------|----------------------------------------------------------------------------------------------------|--------------------------------------------------------------------------------|
| € Menu                              | Use our web app to fill in checklists online. Select your checklist by ow to start inspecting. You | a can also use our Android or iOS app. You can also work offline with our App. |
| Geogle Play                         | Check Select your category                                                                         | Search                                                                         |
| Download on the App Store           | Favorites                                                                                          | Workplace inspection construction (v1)                                         |
|                                     | Unpublished checklists                                                                             |                                                                                |
|                                     | My checklists                                                                                      |                                                                                |
|                                     | « By industry                                                                                      |                                                                                |
|                                     | Automotive                                                                                         |                                                                                |
|                                     | Construction                                                                                       |                                                                                |
|                                     | Business services                                                                                  |                                                                                |
| Settings                            | Food / Feed processing industry                                                                    |                                                                                |

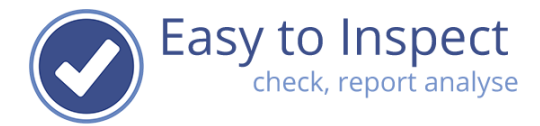

# 5. Web inspection – Inspect with the web

Our web inspection tool will open. You can start with filling in the results from your inspection right away. Everything you enter will be saved in the background automatically.

| Easy to Inspect              | Results > Workplace inspection construction (v2) | EN \vee Brad |
|------------------------------|--------------------------------------------------|--------------|
| ▼ Menu                       | Introduction                                     |              |
| × Go to top                  | Date                                             |              |
| 2 14 open questions          | 27-12-2024                                       | ٦            |
| 0 OK questions               | Inspector<br>Brad                                | ~            |
| O Not OK questions           | Reference                                        |              |
| O N.A. questions             | Customer                                         |              |
| Close as draft version       | Project number                                   | ~            |
| × Go to bottom               |                                                  | ~            |
|                              | Country                                          |              |
| <ul> <li>Settings</li> </ul> |                                                  | ~            |

You can stop at any moment and save the inspection result as draft by clicking the button on the bottom of the page.

| Close as draft version Close as draft version Close as draft version | D 0 N.A. questions     |                        |
|----------------------------------------------------------------------|------------------------|------------------------|
| Go to bottom  Close as draft version                                 | Close as draft version | Closure                |
| Close as draft version                                               | × Go to bottom         |                        |
| O Settings                                                           | O Settings             | Close as draft version |

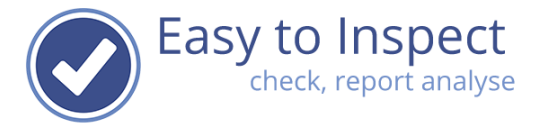

|   | * Go to top            |
|---|------------------------|
|   | 2 14 open questions    |
|   | 0 OK questions         |
|   | 1 Not OK questions     |
|   | O N.A. questions       |
|   | Close as draft version |
| Å | ➢ Go to bottom         |

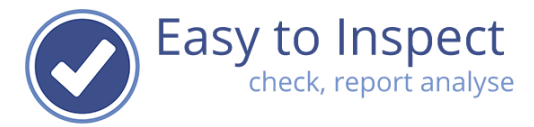

# 6. Web inspection – Inspect with the web, answer questions

| Use the buttons or the dropdown menu.<br>Or click in the empty field.  |  |
|------------------------------------------------------------------------|--|
| work place related risks                                               |  |
| shielding work area against external influences<br>to protect employee |  |
| Okay                                                                   |  |
| Not okay                                                               |  |
| Not applicable                                                         |  |
|                                                                        |  |

Various questions types will trigger a follow-up questions of reasons.

| shielding work area against external influences<br>to protect employee |         |
|------------------------------------------------------------------------|---------|
| Not okay                                                               | ~ 🗸 🗙 — |
| Reason                                                                 |         |
|                                                                        | ~       |
|                                                                        |         |
| Man: insufficient knowledge                                            |         |
| Man: insufficient skills                                               |         |
| Man: insufficient instruction                                          |         |
| Man: procedures not followed                                           |         |
| Method: no working method in place                                     |         |
| Method: working method insufficient / incorrect                        |         |
| Method: incorrect working method applied                               |         |
| Means: not available                                                   |         |
| Means: incorrect use                                                   |         |
| Means: incorrect means used                                            |         |
| Means: defect                                                          |         |
| Means: insufficient maintenance                                        |         |
| Environment: weather                                                   |         |
| Environment: vandalism                                                 |         |
| Environment: third party                                               |         |
| Unknown                                                                |         |

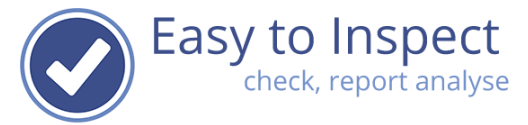

~ **X**—

Note! Questions will have to be completed fully, please watch out for the 'orange bar; marking, that points out which questions are not yet completed. In this example, the reason has not yet be filled in.

work place related risks

| shielding work area<br>to protect employee | a against external influences<br>e |
|--------------------------------------------|------------------------------------|
| Not okay                                   |                                    |
| Reason                                     |                                    |
| Explanation                                |                                    |
| No protection app                          | blied                              |

R

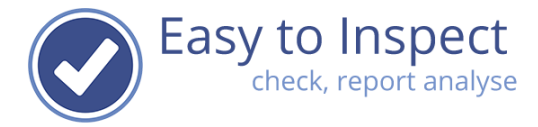

# 7. Web inspection – Inspect with the web, mark as final

When you are working online, you report will automatically be stored as a Draft inspection.,

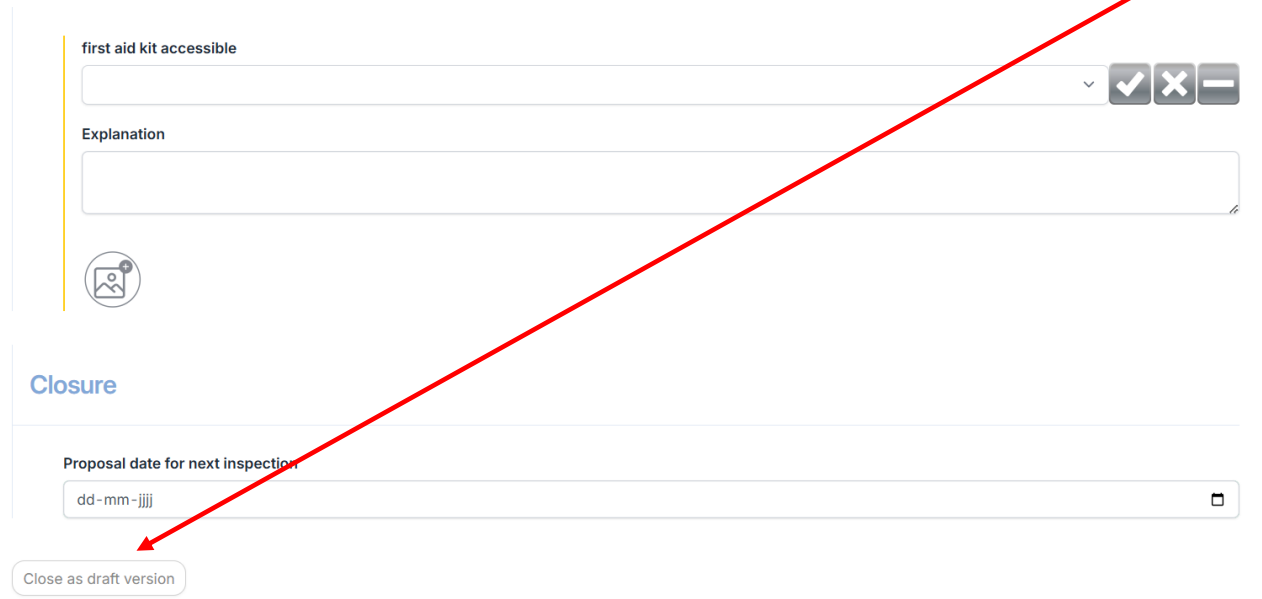

Once you have completed your inspection / audit, you can choose wether you want to close and store as draft (for later adjustments) or save as finalised inspection / audit. After finalising your report, you can no longer edit it.

| Okay                              | ~ 🗸 🔪 |
|-----------------------------------|-------|
| Explanation                       |       |
|                                   |       |
|                                   |       |
|                                   |       |
|                                   |       |
| sure                              |       |
| Proposal date for next inspection |       |
| dd-mm-jjjj                        |       |

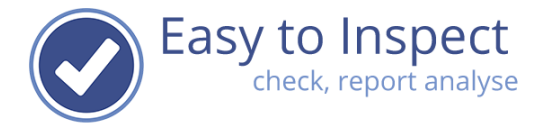

## 8. Web inspection – Draft inspections

| Easy to Inspect       | You find your Draft inspections via the main menu item "draft inspections" |
|-----------------------|----------------------------------------------------------------------------|
| 👿 Menu                |                                                                            |
| O DASHBOARD           |                                                                            |
| Inspect with website  |                                                                            |
| F Results             |                                                                            |
| Draft inspections     |                                                                            |
| Finalised inspections |                                                                            |
| Ronconformities       |                                                                            |

# You can re-open, and edit or complete your inspection via the action button.

| Easy to Inspect      | Results > Draft inspections |           |                                        |           | EN $\checkmark$ Brad $\checkmark$ |
|----------------------|-----------------------------|-----------|----------------------------------------|-----------|-----------------------------------|
| ₩enu                 | 7<br>total <b>Search</b>    |           |                                        |           | 50 ~ 1                            |
| Export               |                             |           |                                        |           |                                   |
| Q Search advanced    | Date                        | Inspector | Name                                   | Reference | Statistics                        |
| D Clear              | ≡ ~ 27-12-2024              | Brad      | Workplace inspection construction (v3) | 1234      | 0 14 0 0                          |
|                      | 🕑 Edit                      |           |                                        |           |                                   |
| From inspection date |                             |           |                                        |           |                                   |
| 01-08-2024           | resolution)                 |           |                                        |           |                                   |
| Reference            | Report (high resolution)    |           |                                        |           |                                   |
|                      | Email inspector             |           |                                        |           |                                   |
|                      | Export Data                 |           |                                        |           |                                   |
|                      | Export complete             |           |                                        |           |                                   |

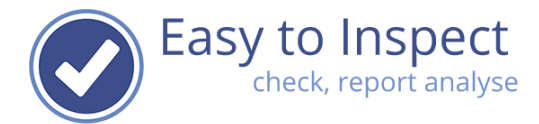

## 9. Web inspection – Finalised inspections

Once finished, you can save your inspection result as finalised inspection. It will then be included in the Finalised Inspection overview.

|     | Easy to Inspect       |   |
|-----|-----------------------|---|
| Ţ M | enu                   |   |
| ୢ   | DASHBOARD             |   |
|     | Inspect with website  |   |
| F)  | Results               |   |
|     | Draft inspections     |   |
|     | Finalised inspections | s |
| Û   | Nonconformities       |   |

Via the action button, you can define which action you would like to take.

| <ul> <li>Easy to Inspect</li> </ul> | Resu       | lts >      | Finalised inspections |           |                                        |                  | EN 🗸 I     | Brad $\vee$ |
|-------------------------------------|------------|------------|-----------------------|-----------|----------------------------------------|------------------|------------|-------------|
| Menu                                | 9<br>total | 9<br>earch |                       | _         |                                        | Generate graph V | 50 ~ 1     |             |
| Export                              |            |            |                       |           |                                        |                  |            |             |
| Q Search advanced                   |            |            | Date                  | Inspector | Name                                   | Reference        | Statistics |             |
| D Clear                             |            | ~          | 27-12-2024            | Brad      | Workplace inspection construction (v3) | 1234             | 14 0 0     |             |
|                                     |            |            |                       |           |                                        |                  |            |             |
| From inspection date                |            |            |                       |           |                                        |                  |            |             |
| 01-08-2024                          |            |            |                       |           |                                        |                  |            |             |
| Reference                           |            |            |                       |           |                                        |                  |            |             |
|                                     |            |            |                       |           |                                        |                  |            |             |
| Select inspector                    |            |            |                       |           |                                        |                  |            |             |

## 10. What can be done with finalised inspections

Finalised inspections can be dealt with based on assigned roles.

Actions with finalised results vary from:

- View, download, print.
- Assign actions resulting from inspections (see help guide action tracker).
- Analyse inspection results.

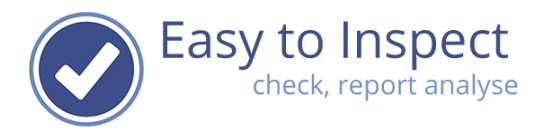

# 11. Frequently Asked Questions

- 1) I can't see the inspection result in the overview draft inspections.
  - a. Your inspection result might have been saved as a finalised inspection. Check the finalised inspections tab.
  - b. Your browser opens in the last view-mode. Press the reset button.
- 2) I can't upload my inspection result from my app as an incomplete draft version. Your checklist administrator defined that this is not possible for this specific checklist.
- I can't upload my inspection result from my App as a draft version.
   Your checklist administrator defined that this is not possible for this specific checklist.
- I would like to modify my report, but I cannot see how.
   If your report is displayed in the Results overview under the Tab 'finalised inspections' this is no longer possible. In the future, upload as draft version or upload first after completing your inspection completely.